# 在200/300系列託管交換機上配置綠色乙太網

### 目標

綠色乙太網路是降低交換器能耗的一項功能。如此一來,交換器就更環保了,而且您運行交換 器的成本也得以降低。

本文介紹如何在200/300系列託管交換機上配置綠色乙太網。

### 適用裝置

·SF/SG 200和SF/SG 300系列託管交換器

## 軟體版本

· v1.2.7.76

# 啟用全域性綠色乙太網

本節介紹如何在200/300系列託管交換器的所有介面上啟用綠色乙太網路。

步驟 1.登入到Web配置實用程式,然後選擇Port Management > Green Ethernet > Properties。Properties頁面隨即開啟:

| Properties                                                                                                    |             |  |  |  |  |  |  |  |  |
|----------------------------------------------------------------------------------------------------|-------------|--|--|--|--|--|--|--|--|
| For the functions and/or parameters configured on this page to become effective, you may have to configure the corresponding port based parameters on Port Settings page. |             |  |  |  |  |  |  |  |  |
| Energy Detect Mode:                                                                                                    | Enable      |  |  |  |  |  |  |  |  |
| Short Reach:                                                                                                    | Enable      |  |  |  |  |  |  |  |  |
| Power Savings:                                                                                                    | 83 %        |  |  |  |  |  |  |  |  |
| Cumulative Energy Saved:                                                                                                    | 0 Watt Hour |  |  |  |  |  |  |  |  |
| Port LEDs:                                                                                                    | Enable      |  |  |  |  |  |  |  |  |
| Apply Cancel                                                                                                    |             |  |  |  |  |  |  |  |  |

步驟 2.在Energy Detect Mode欄位中,選中Enable覈取方塊以在非活動鏈路上啟用能量檢測 模式。對於非活動鏈路,此模式將這些鏈路更改為非活動模式,但仍將埠的管理狀態保持為 Up。 此操作可降低交換機的功耗。

步驟 3.在Short Reach欄位中,勾選Enable覈取方塊以啟用Short Reach。此功能可節省短長 度電纜的電源。分析完電纜長度後,將調整電源使用情況。

註:節能字段顯示啟用綠色乙太網後節省的能源。

注意:「Cumulative Energy Saved」欄位顯示自上次重新啟動交換機後節省的能量。

步驟4.(可選)在埠LED欄位中,要減少功耗,請取消選中啟用覈取方塊以禁用介面上的 LED活動。

步驟 5.按一下「Apply」以儲存組態。

註:進行此配置後,網路暫時斷開。

### 綠色乙太網埠設定

本節介紹如何在特定介面上啟用/禁用綠色乙太網。

注意:必須正確完成全域性綠色乙太網配置,綠色乙太網埠配置才能生效。

### 單介面配置

本節介紹如何在單個介面上啟用/禁用綠色乙太網。

步驟 1.登入到Web配置實用程式,然後選擇Port Management > Green Ethernet > Port Settings。Port Settings頁面將打開:

| Por                                                                              | Port Settings                                                                     |      |                |             |         |                |             |        |                 |  |
|----------------------------------------------------------------------------------|-----------------------------------------------------------------------------------|------|----------------|-------------|---------|----------------|-------------|--------|-----------------|--|
| For the functions and/or parameters configured on this page to become effective, |                                                                                   |      |                |             |         |                |             |        |                 |  |
| you m                                                                            | you may have to configure the corresponding global parameters on Properties page. |      |                |             |         |                |             |        |                 |  |
| Siobal Parameter Status                                                          |                                                                                   |      |                |             |         |                |             |        |                 |  |
| Energy Detect Mode: Enabled Short Reach Mode: Enabled                            |                                                                                   |      |                |             |         |                |             |        |                 |  |
| Port Setting Table Showing 1-18 of 18 All 💌 per page                             |                                                                                   |      |                |             |         |                |             |        |                 |  |
|                                                                                  | Entry No.                                                                         | Port | Energy Detect  |             |         | Short Reach    |             |        |                 |  |
|                                                                                  |                                                                                   |      | Administrative | Operational | Reason  | Administrative | Operational | Reason | Cable<br>Length |  |
| ۰                                                                                |                                                                                   | GE1  |                |             |         | Disabled       | Disabled    |        |                 |  |
| С                                                                                | 2                                                                                 | GE2  | Enabled        | Enabled     |         | Disabled       | Disabled    |        |                 |  |
| 0                                                                                | 3                                                                                 | GE3  | Enabled        | Enabled     |         | Disabled       | Disabled    |        |                 |  |
| С                                                                                | 4                                                                                 | GE4  | Enabled        | Enabled     |         | Disabled       | Disabled    |        |                 |  |
| C                                                                                | 5                                                                                 | GE5  | Enabled        | Enabled     |         | Disabled       | Disabled    |        |                 |  |
| С                                                                                | 6                                                                                 | GE6  | Enabled        | Enabled     |         | Disabled       | Disabled    |        |                 |  |
| C                                                                                | 7                                                                                 | GE7  | Enabled        | Enabled     |         | Disabled       | Disabled    |        |                 |  |
| 0                                                                                | 8                                                                                 | GE8  | Enabled        | Enabled     |         | Disabled       | Disabled    |        |                 |  |
| 0                                                                                | 9                                                                                 | GE9  | Enabled        | Disabled    | Link Up | Disabled       | Disabled    |        |                 |  |
| С                                                                                | 10                                                                                | GE10 | Enabled        | Enabled     |         | Disabled       | Disabled    |        |                 |  |
| C                                                                                | 11                                                                                | GE11 | Enabled        | Enabled     |         | Disabled       | Disabled    |        |                 |  |
| С                                                                                | 12                                                                                | GE12 | Enabled        | Enabled     |         | Disabled       | Disabled    |        |                 |  |
| 0                                                                                | 13                                                                                | GE13 | Enabled        | Enabled     |         | Disabled       | Disabled    |        |                 |  |
| С                                                                                | 14                                                                                | GE14 | Enabled        | Enabled     |         | Disabled       | Disabled    |        |                 |  |
| С                                                                                | 15                                                                                | GE15 | Enabled        | Enabled     |         | Disabled       | Disabled    |        |                 |  |
| 0                                                                                | 16                                                                                | GE16 | Enabled        | Enabled     |         | Disabled       | Disabled    |        |                 |  |
| 0                                                                                | 17                                                                                | GE17 | Enabled        | Enabled     |         | Disabled       | Disabled    |        |                 |  |
| C                                                                                | 18                                                                                | GE18 | Enabled        | Enabled     |         | Disabled       | Disabled    |        |                 |  |
|                                                                                  | Copy Settings Edit                                                                |      |                |             |         |                |             |        |                 |  |

步驟 2.按一下要配置的介面的單選按鈕。

步驟 3.按一下「Edit」。出現Edit Port Setting視窗。

| Interface:     | Port GE1 - |
|----------------|------------|
| Energy Detect: | Enable     |
| Short Reach:   | Enable     |

步驟4.(可選)在Energy Detect欄位中,勾選Enable覈取方塊以在特定連線埠上啟用此功能 。此功能可將非活動鏈路移至非活動模式,以減少功耗並保持埠的管理狀態為開啟。

步驟5.(可選)在Short Reach欄位中,勾選Enable覈取方塊以在特定連線埠上啟用此功能。 此功能可分析電纜的長度,並對鏈路應用適當的技術以降低功耗。

步驟 6.按一下「Apply」以儲存組態。對埠設定表進行更改:

#### Port Settings

For the functions and/or parameters configured on this page to become effective, you may have to configure the corresponding global parameters on Properties page.

#### **Global Parameter Status**

| Energy | Detect I | Mode: | Enat |
|--------|----------|-------|------|
|        |          |       |      |

| Energy Detect Mode: Enabled Short Reach Mode: Enabled |                                                      |      |                |             |         |                |             |           |                 |  |
|-------------------------------------------------------|------------------------------------------------------|------|----------------|-------------|---------|----------------|-------------|-----------|-----------------|--|
| Por                                                   | Port Setting Table Showing 1-18 of 18 All 💌 per page |      |                |             |         |                |             |           |                 |  |
|                                                       | Entry No.                                            | Port | Energy Detect  |             |         | Short Reach    |             |           |                 |  |
|                                                       |                                                      |      | Administrative | Operational | Reason  | Administrative | Operational | Reason    | Cable<br>Length |  |
| 0                                                     | 1                                                    | GE1  | Enabled        | Enabled     |         | Enabled        | Disabled    | Link Down |                 |  |
| C                                                     | 2                                                    | GE2  | Enabled        | Enabled     |         | Disabled       | Disabled    |           |                 |  |
| C                                                     | 3                                                    | GE3  | Enabled        | Enabled     |         | Disabled       | Disabled    |           |                 |  |
| C                                                     | 4                                                    | GE4  | Enabled        | Enabled     |         | Disabled       | Disabled    |           |                 |  |
| 0                                                     | 5                                                    | GE5  | Enabled        | Enabled     |         | Disabled       | Disabled    |           |                 |  |
| C                                                     | 6                                                    | GE6  | Enabled        | Enabled     |         | Disabled       | Disabled    |           |                 |  |
| 0                                                     | 7                                                    | GE7  | Enabled        | Enabled     |         | Disabled       | Disabled    |           |                 |  |
| C                                                     | 8                                                    | GE8  | Enabled        | Enabled     |         | Disabled       | Disabled    |           |                 |  |
| 0                                                     | 9                                                    | GE9  | Enabled        | Disabled    | Link Up | Disabled       | Disabled    |           |                 |  |
| 0                                                     | 10                                                   | GE10 | Enabled        | Enabled     |         | Disabled       | Disabled    |           |                 |  |
| C                                                     | 11                                                   | GE11 | Enabled        | Enabled     |         | Disabled       | Disabled    |           |                 |  |
| C                                                     | 12                                                   | GE12 | Enabled        | Enabled     |         | Disabled       | Disabled    |           |                 |  |
| 0                                                     | 13                                                   | GE13 | Enabled        | Enabled     |         | Disabled       | Disabled    |           |                 |  |
| C                                                     | 14                                                   | GE14 | Enabled        | Enabled     |         | Disabled       | Disabled    |           |                 |  |
| 0                                                     | 15                                                   | GE15 | Enabled        | Enabled     |         | Disabled       | Disabled    |           |                 |  |
| 0                                                     | 16                                                   | GE16 | Enabled        | Enabled     |         | Disabled       | Disabled    |           |                 |  |
| 0                                                     | 17                                                   | GE17 | Enabled        | Enabled     |         | Disabled       | Disabled    |           |                 |  |
| 0                                                     | 18                                                   | GE18 | Enabled        | Enabled     |         | Disabled       | Disabled    |           |                 |  |
| Copy Settings Edit                                    |                                                      |      |                |             |         |                |             |           |                 |  |

### 將介面配置應用到多個介面

本部分介紹如何將單個介面配置應用到多個介面。

步驟 1.登入到Web配置實用程式,然後選擇Port Management > Green Ethernet > Port Settings。Port Settings頁面隨即開啟。

| Port                                                                              | Port Settings      |      |                |             |         |                |             |           |                 |  |
|-----------------------------------------------------------------------------------|--------------------|------|----------------|-------------|---------|----------------|-------------|-----------|-----------------|--|
| For the functions and/or parameters configured on this page to become effective,  |                    |      |                |             |         |                |             |           |                 |  |
| you may have to configure the corresponding global parameters on Properties page. |                    |      |                |             |         |                |             |           |                 |  |
| Global Parameter Status                                                           |                    |      |                |             |         |                |             |           |                 |  |
| Energy Detect Mode: Enabled Short Reach Mode: Enabled                             |                    |      |                |             |         |                |             |           |                 |  |
| Port Setting Table Showing 1-18 of 18 All - per page                              |                    |      |                |             |         |                |             |           |                 |  |
| Entry No. Port Energy Detect Short Reach                                          |                    |      |                |             |         |                |             |           |                 |  |
|                                                                                   |                    |      | Administrative | Operational | Reason  | Administrative | Operational | Reason    | Cable<br>Length |  |
| ۰                                                                                 |                    |      |                |             |         |                | Disabled    | Link Down |                 |  |
| 0                                                                                 | 2                  | GE2  | Enabled        | Enabled     |         | Disabled       | Disabled    |           |                 |  |
| 0                                                                                 | 3                  | GE3  | Enabled        | Enabled     |         | Disabled       | Disabled    |           |                 |  |
| 0                                                                                 | 4                  | GE4  | Enabled        | Enabled     |         | Disabled       | Disabled    |           |                 |  |
| C                                                                                 | 5                  | GE5  | Enabled        | Enabled     |         | Disabled       | Disabled    |           |                 |  |
| 0                                                                                 | 6                  | GE6  | Enabled        | Enabled     |         | Disabled       | Disabled    |           |                 |  |
| 0                                                                                 | 7                  | GE7  | Enabled        | Enabled     |         | Disabled       | Disabled    |           |                 |  |
| 0                                                                                 | 8                  | GE8  | Enabled        | Enabled     |         | Disabled       | Disabled    |           |                 |  |
| 0                                                                                 | 9                  | GE9  | Enabled        | Disabled    | Link Up | Disabled       | Disabled    |           |                 |  |
| 0                                                                                 | 10                 | GE10 | Enabled        | Enabled     |         | Disabled       | Disabled    |           |                 |  |
| 0                                                                                 | 11                 | GE11 | Enabled        | Enabled     |         | Disabled       | Disabled    |           |                 |  |
| 0                                                                                 | 12                 | GE12 | Enabled        | Enabled     |         | Disabled       | Disabled    |           |                 |  |
| 0                                                                                 | 13                 | GE13 | Enabled        | Enabled     |         | Disabled       | Disabled    |           |                 |  |
| 0                                                                                 | 14                 | GE14 | Enabled        | Enabled     |         | Disabled       | Disabled    |           |                 |  |
| 0                                                                                 | 15                 | GE15 | Enabled        | Enabled     |         | Disabled       | Disabled    |           |                 |  |
| 0                                                                                 | 16                 | GE16 | Enabled        | Enabled     |         | Disabled       | Disabled    |           |                 |  |
| 0                                                                                 | 17                 | GE17 | Enabled        | Enabled     |         | Disabled       | Disabled    |           |                 |  |
| 0                                                                                 | 18                 | GE18 | Enabled        | Enabled     |         | Disabled       | Disabled    |           |                 |  |
|                                                                                   | Copy Settings Edit |      |                |             |         |                |             |           |                 |  |

步驟 2.按一下要將其配置應用到多個介面的介面的單選按鈕。

步驟 3.按一下「Copy Settings」。出現「Copy Settings」視窗。

| Copy configuration from entry 1 (GE1)        |    |  |  |  |  |  |  |  |
|----------------------------------------------|----|--|--|--|--|--|--|--|
| to: 5-10 (Example: 1,3,5-10 or: GE1,GE3-GE5) |    |  |  |  |  |  |  |  |
| Apply Clos                                   | 3e |  |  |  |  |  |  |  |

步驟 4.在提供的欄位中,輸入要應用之前按一下的介面的配置的介面。您可以按編號或介面 名稱輸入每個介面(例如:1、2、3或GE1、GE2、GE8),也可以按編號或名稱輸入介面範 圍(例如:7-10或GE7-GE10)。 

| Por           | Port Settings                                                                                                    |      |                |             |         |                |             |            |                 |  |
|---------------|----------------------------------------------------------------------------------------------------|------|----------------|-------------|---------|----------------|-------------|------------|-----------------|--|
| For the you n | For the functions and/or parameters configured on this page to become effective,<br>you may have to configure the corresponding global parameters on Properties page. |      |                |             |         |                |             |            |                 |  |
| Globa         | Global Parameter Status                                                                                                    |      |                |             |         |                |             |            |                 |  |
| Ener          | Energy Detect Mode: Enabled Short Reach Mode: Enabled                                                                                                    |      |                |             |         |                |             |            |                 |  |
| Por           | Port Setting Table Showing 1-18 of 18 All 💌 per page                                                                                                    |      |                |             |         |                |             |            |                 |  |
|               | Entry No.                                                                                                    | Port | Energy Detect  |             |         | Short Reach    |             |            |                 |  |
|               |                                                                                                    |      | Administrative | Operational | Reason  | Administrative | Operational | Reason     | Cable<br>Length |  |
| C             | 1                                                                                                    | GE1  | Enabled        | Enabled     |         | Enabled        | Disabled    | Link Down  |                 |  |
| C             | 2                                                                                                    | GE2  | Enabled        | Enabled     |         | Disabled       | Disabled    |            |                 |  |
| 0             | 3                                                                                                    | GE3  | Enabled        | Enabled     |         | Disabled       | Disabled    |            |                 |  |
| C             | 4                                                                                                    | GE4  | Enabled        | Enabled     |         | Disabled       | Disabled    |            |                 |  |
| C             | 5                                                                                                    | GE5  | Enabled        | Enabled     |         | Enabled        | Disabled    | Link Down  |                 |  |
| С             | 6                                                                                                    | GE6  | Enabled        | Enabled     |         | Enabled        | Disabled    | Link Down  |                 |  |
| 0             | 7                                                                                                    | GE7  | Enabled        | Enabled     |         | Enabled        | Disabled    | Link Down  |                 |  |
| 0             | 8                                                                                                    | GE8  | Enabled        | Enabled     |         | Enabled        | Disabled    | Link Down  |                 |  |
| 0             | 9                                                                                                    | GE9  | Enabled        | Disabled    | Link Up | Enabled        | Disabled    | Link Speed |                 |  |
| C             | 10                                                                                                    | GE10 | Enabled        | Enabled     |         | Enabled        | Disabled    | Link Down  |                 |  |
| 0             | 11                                                                                                    | GE11 | Enabled        | Enabled     |         | Disabled       | Disabled    |            |                 |  |
| C             | 12                                                                                                    | GE12 | Enabled        | Enabled     |         | Disabled       | Disabled    |            |                 |  |
| 0             | 13                                                                                                    | GE13 | Enabled        | Enabled     |         | Disabled       | Disabled    |            |                 |  |
| C             | 14                                                                                                    | GE14 | Enabled        | Enabled     |         | Disabled       | Disabled    |            |                 |  |
| C             | 15                                                                                                    | GE15 | Enabled        | Enabled     |         | Disabled       | Disabled    |            |                 |  |
| C             | 16                                                                                                    | GE16 | Enabled        | Enabled     |         | Disabled       | Disabled    |            |                 |  |
| 0             | 17                                                                                                    | GE17 | Enabled        | Enabled     |         | Disabled       | Disabled    |            |                 |  |
| 0             | 18                                                                                                    | GE18 | Enabled        | Enabled     |         | Disabled       | Disabled    |            |                 |  |
|               | Copy Settings Edit                                                                                                    |      |                |             |         |                |             |            |                 |  |

#### 關於此翻譯

思科已使用電腦和人工技術翻譯本文件,讓全世界的使用者能夠以自己的語言理解支援內容。請注 意,即使是最佳機器翻譯,也不如專業譯者翻譯的內容準確。Cisco Systems, Inc. 對這些翻譯的準 確度概不負責,並建議一律查看原始英文文件(提供連結)。